OpenSuse installieren Teil 4

Alle Grafiken kann man mit der rechten Maustaste auf originalgröße vergrößern (Grafik anzeigen)

Wenn die online Aktualisierung startet kommt dieses Fenster:

| Datei Paket Patch Abhängigkeiten Optionen Extras                                                                                                    | as <u>H</u> ilfe                    |                 |                         |     |
|----------------------------------------------------------------------------------------------------|-------------------------------------|-----------------|-------------------------|-----|
| Anzeigen - Suchen Schemata Installationsüberblick                                                                                                    | tches                               |                 |                         |     |
| Zusammenfassung                                                                                                    | -                                   |                 |                         |     |
| xorg-xl1-server: fixed an overflow in trapezoid h         xinetd: security update for tcpmux service         update to fix CVE-2014-3660         update for wagsupplicant         update for samba         update for rogen         update for rogen         update for rogen         update for python         update for openssl         update for openssl         update for openssl         update for openssl         update for openssl         update for openssl         update for openssl         update for openssl         update for openssl         update for openssl         update for openssl         update for openssl         update for openssl         update for openssl         update for mozilla-nss and mozilla-nspr         update for libyaml         Patch-Kategorie anzeigen:         Benötigte Patches | Paket Paket Beschreibung Technische | Zusammenfassung | installiert (Verfügbar) | Grö |
|                                                                                                    |                                     |                 |                         |     |
|                                                                                                    |                                     |                 |                         |     |

**Nital Bild tens bit wind to pictulate kauf at zepatice enduit i keatie Bes Nitever die a lobe di tinkis istigs telle Updates** 

|           | Abruf von rpm                                                                                                    |
|-----------|----------------------------------------------------------------------------------------------------|
| ]         | Delta-RPM ./x86 64/rpm-4.11.1-6.2.1 6.17.1.x86 64.drpm wird heruntergeladen                                            |
|           | OK<br>Delta-RPM /var/cache/zvpp/packages/repo-update/x86_64/rpm-411_1-621_617_1_x86_64_drpm wird apgewendet            |
| yse       | OK                                                                                                    |
| swählon   | Abruf von zypper-aptitude<br>OK                                                                                        |
| swamen    | Abruf von zypper-log                                                                                                   |
| ellungen  | Abruf von rpm-python                                                                                                   |
|           | Delta-RPM ./x86_64/rpm-python-4.11.1-6.2.1_6.17.1.x86_64.drpm wird heruntergeladen                                     |
|           | OK<br>Delta-RPM /var/cache/zypp/packages/repo-update/x86 64/rpm-python-4.11.1-6.2.1 6.17.1.x86 64.drpm wird angewendet |
| rsicht    | OK<br>Abrufuen liheelu teele                                                                                           |
| numren    |                                                                                                    |
|           | Delta-RPM ./x86_64/libsolv-tools-0.4.0_0.4.2-2.2_11.1.x86_64.drpm wird heruntergeladen                                 |
| erprüfen  | Delta-RPM /var/cache/zypp/packages/repo-update/x86_64/libsolv-tools-0.4.0_0.4.2-2.2_11.1.x86_64.drpm wird angewendet   |
|           | Abruf von libzypp                                                                                                    |
|           | Delta-RPM ./x86_64/libzvop-13.8.1_13.10.4-1.1_23.1.x86_64.drom wird heruntergeladen                                    |
| lisierung |                                                                                                    |
| se        | Deita-RPM /var/cache/zypp/packages/repo-update/x86_64/iibzypp-13.8.1_13.10.4-1.1_23.1.x86_64.drpm wird angewendet      |
|           |                                                                                                    |
|           | Fortschritt beim Anwenden des Delta-RPMs                                                                               |
|           | 68%                                                                                                    |
|           |                                                                                                    |
|           |                                                                                                    |
|           | Fortschritt insgesamt                                                                                                  |
|           | Fortschritt insgesamt                                                                                                  |

Pakete für die Paketverwaltung wurden aktualisiert. Fertigstellung und Neustart erfolgen jetzt.

Bahath auf OK. klicken

| Datei Paket Patch Abhängigkeiten Optionen Extras<br>Anzeigen → Suchen Schemata Installationsüberblick Patc                                                                                                    | <u>H</u> ilfe<br>hes   |                                                |                           |   |
|----------------------------------------------------------------------------------------------------|------------------------|------------------------------------------------|---------------------------|---|
| ☐ ∇ Zusammenfassung                                                                                                    |                        |                                                |                           |   |
| <ul> <li>xorg-xl1-server: fixed an overflow in trapezoid h</li> <li>xinetd: security update for tcpmux service</li> <li>update to fix CVE-2014-3660</li> <li>update for wpa_supplicant</li> <li>update for samba</li> <li>update for ruby20</li> <li>update for ruby20</li> <li>update for rython</li> <li>update for python</li> <li>update for openssl</li> <li>update for openssl</li> <li>update for mozilla-nss and mozilla-nspr</li> <li>update for libyaml</li> <li>Patch-Kategorie anzeigen: Benötigte Patches</li> </ul> | Paket                  | Zusammenfassung                                | Installiert (Verfügbar)   | G |
|                                                                                                    |                        |                                                |                           |   |
|                                                                                                    | •                      |                                                | r<br>                     |   |
|                                                                                                    | Beschreibung Technisch | he Daten Abhängigkeiten <u>V</u> ersionen Date | iliste Änderungsprotokoll |   |
|                                                                                                    |                        |                                                |                           |   |

**Bing Gericht Diese ikund skin upsilente catalice ist Stie alten ike bezeiten ger bipaktikes inder operation Reparatees gerleicher.** 

| ing | Deutsch •                                                                                                    |
|-----|----------------------------------------------------------------------------------------------------|
| en  | openSUSE 13.1 Versionshinweise                                                                                                    |
| yse | Version: 13.1.10 (2014-01-08)                                                                                                    |
|     | Convright @ 2007-2009: Marko Schugardt <mail sanex@gmx.de="">, 2008-2009: Hermann-Josef Beckers <hi beckers@web.de="">; (</hi></mail>                                                                                                    |
| 'n  | <op></op>                                                                                                    |
| en  | Copyright © 2013 SUSE LLC                                                                                                    |
|     | Sie können dieses Dokument unter den Bedingungen der GNU-Free-Documentation-Lizenz (Version 1.2 oder jede später durch d<br>Foundation veröffentlichte Version) kopieren, verteilen und/oder bearbeiten; mit keinen invarianten Abschnitten, Deckblatt- und |
|     | Eine Kopie der Lizenz ist als Datei fdl.txt enthalten.                                                                                                    |
|     | 1. Verschiedenes                                                                                                    |
|     | 2. Installation                                                                                                    |
|     | 2.1. Für detaillierte Installationshinweise                                                                                                    |
|     | 3. Aligemeines                                                                                                    |
|     | 3.2. Entfernte YaST-Module                                                                                                    |
|     | 3.3. UEFI—Unified Extensible Firmware Interface                                                                                                    |
| :   | 3.4. UEFI, GPT, Und MS-DOS-Partitionen<br>3.5. Systemstart im Secure Boot-Modus<br>3.6. Adobe Reader (acroread) und andere PDF-Betrachter                                                                                                    |
|     | 4. System Aktualisierung                                                                                                    |
|     | 4.1. Eine Aktualisierung auf die neue Version mit Zypper (dup) erfordert eine Bereinigung von /etc/fstab<br>4.2. SYSLOG DAEMON-Variable entfernt                                                                                                    |
|     | 4.3. doppelte Netzwerkschnittstellen                                                                                                    |
|     | 5. Lechnisch<br>5. Linitialisierung der Grafik mit KMS (Kernel Mode Setting)                                                                                                    |
|     | 5.2. Müll auf dem Bildschirm während der Installation mit dem Nouveau-Treiber                                                                                                    |
|     | 5.3. SambaVersion 4.1                                                                                                    |
|     | 5.5. xinetd: Protokollierung ins System-Log                                                                                                    |
|     | 5.6. Apache Version 2.4<br>5.7. Tomost: Protokolliarung ins System-Log                                                                                                    |
|     | 5.8. Darktable: Aktualisierung der Cache Dateien notwendig                                                                                                    |
|     | 5.9. Locate: Ersetzung von findutils-locate durch mlocate                                                                                                    |
|     | 5.10. KDE und Bluetooth<br>5.11. AppArmor und Einstellen von Berechtigungen                                                                                                    |
|     | 5.12. Skype<br>5.13. AutoYaST                                                                                                    |
|     | Wenn Sie von einer älteren Version auf diese openSUSE-Veröffentlichung aktualisieren, schauen Sie bitte in die hier<br>http://de.opensuse.org/Versionshinweise aufgeführten Versionshinweise.                                                               |
|     | Diese Versionshinweise decken die folgenden Bereiche ab:                                                                                                    |
|     | Abschnitt 1, "Verschiedenes": Diese Einträge wurden automatisch aus openFATE (http://features.opensuse.org) integrier                                                                                                    |

Habibelesem Fenster ist die Installation abgeschlossen.

| openSUSE<br>Vorbereitung                                                                                                    | La Hardware-Konfiguration          Konfiguration überspringen          Folgende Konfiguration verwenden                                                                                                    |           |
|----------------------------------------------------------------------------------------------------|----------------------------------------------------------------------------------------------------|-----------|
| <ul> <li>Willkommen</li> <li>Systemanalyse</li> <li>Zeitzone</li> <li>Desktop auswählen</li> <li>Festplatte</li> <li>Benutzereinstellungen</li> <li>Installation</li> <li>Installation durchführen</li> <li>Konfiguration</li> <li>Installation überprüfen</li> <li>Hostname</li> <li>Netzwerk</li> <li>Online-Aktualisierung</li> <li>Versionshinweise</li> <li>Hardware-Konfiguration</li> </ul> | Drucker         • konfiguration erstellt :: Es gibt keine Druckwarteschlange.         Sound         • Substant AC'97 Audio Controller Konfigurent als sind-card-0.         • DulseAudio Action als sind-card-0.         • DulseAudio Action als sind-card-0. |           |
| Addition of Free country of the                                                                                                    | Andern                                                                                                    | Abbrechen |

and the second second of the second of the s

| Villkommen                        | Glückwunsch!                                                                                                    |
|-----------------------------------|----------------------------------------------------------------------------------------------------|
| <ul> <li>Systemanalyse</li> </ul> | Die Installation von openSUSE auf Ihrem Computer ist komplett. Nachdem Sie auf Beenden geklickt haben, können Sie |
| ✓ Zeitzone                        | anmelden.                                                                                                    |
| 🗸 Desktop auswählen               | Besuchen Sie uns unter http://www.openSUSE.org.                                                                   |
| 🗸 Festplatte                      | Wir wünschen Ihnen viel Vergnügen!                                                                                |
| 🗸 Benutzereinstellungen           | Ihr openSUSE-Entwicklungsteam                                                                                     |
| Installation                      |                                                                                                    |
| 🛹 Installationsübersicht          |                                                                                                    |
| 🗸 Installation durchführen        |                                                                                                    |
| Konfiguration                     |                                                                                                    |
| 🗸 Installation überprüfen         |                                                                                                    |
| 🗸 Hostname                        |                                                                                                    |
| 🗸 Netzwerk                        |                                                                                                    |
| 🗸 Online-Aktualisierung           |                                                                                                    |
| 🗸 Versionshinweise                |                                                                                                    |
|                                   |                                                                                                    |
|                                   | ☐ Dieses System für AutoYaST <u>k</u> lonen.                                                                      |